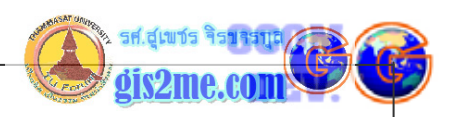

### 3D Analyst #บทความชุดที่ 1

• เรียนรู้การใช้ 3D Analysis

### ดัดแปลงและเรียบเรียงจาก หนังสือ Using ArcView 3D Analysis โดย ESRI

ในส่วนนี้จะเรียนรู้วิธีการใช้งานโปรแกรม 3D Analysis เพื่อให้สามารถแสดงผลภาพข้อมูลเป็น รูปแบบ 3 มิตีได้ โดยในส่วนนี้เวปมาสเตอร์ได้คัดลอกเลียนแบบมาจากตำราของ ESRI เนื่องจาก จำเป็นต้องใช้ฐานข้อมูลตัวอย่างของทางบริษัท ESRI ดังนั้นจึงไม่ต้องแปลกใจนะครับ ผมจึงขอทำ ตาม Step ของตำราของ ESRI ไปเลย ข้อสำคัญคือ ท่านจะต้องมีโปรแกรม 3D Analysis ซึ่ง ต้องทำการติดตั้งไว้เรียบร้อยแล้ว แบบ Typical หรือปกติ เพื่อให้มีการลงตัวอย่างของ โปรแกรมเพื่อ ใช้ในการฝึกหัด ถึงจะทำการศึกษาในบทนี้ได้ครับ

### แบบฝึกห้ดที่ 1 : การแสดงผลในรูปแบบ 3 มิติ

หน้าต่างแสดงผล 3 มิติ จะสามารถเรียกใช้งาน Theme ทั่วไปได้ แต่การที่จะแสดงผลให้เป็นแบบ 3 มิติ นั้นจะต้องมีรูปแบบและวิธีในการใช้งาน ในบทนี้จะลองแสดงผล Features ประเภทต่างๆ และเรียนรู้วิธีการเรียกคันข้อมูล และการใช้เครื่องมือที่มีอยู่ใน 3D Scene Windows ว่าแต่ละ อย่างใช้งานอย่างไร โดยฐานข้อมูลที่เราจะใช้งานนั้นจะอยู่ใน Directory ที่เก็บโปรแกรม สมมติว่า ท่านลงโปรแกรมไว้ใน [Drive C:\] จะมีฐานข้อมูลตัวอย่างอยู่ที่ C:\ESRI\AV\_GIS30\AVTUTOR\3D นั่นเอง

### ขั้นตอนการเปิด Project ตัวอย่างที่มีในฐานข้อมูล

- 1. ให้เปิดโปรแกรม PC ArcView ขึ้นมาโดยปกติ และเข้าสู่ Project เปล่า
- 2. จากนั้นให้เลือกไปที่คำสั่งในเมนู File -- Open ดังรูป

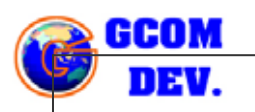

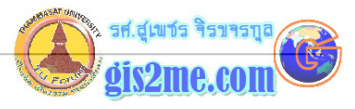

| Trobart The store                     | Reb |  |
|---------------------------------------|-----|--|
| Hew Project Chi+N                     |     |  |
| Open Project                          |     |  |
| Save Project Chi+5<br>Save Project &s |     |  |
| Extensions                            |     |  |
| Tables<br>Diate<br>Lavouit            |     |  |

 ให้เปลี่ยน Directory ไปยัง C:\ESRI\AV\_GIS30\AVTUTOR\3D ทำการเปิด Project ไฟล์ชื่อ tutor1.apr ขึ้นมา

| tutor1.apr                                                               | Directories:<br>d:\esri\av_gis30\avtutor\3d                                                                    | OK Cancel         |
|--------------------------------------------------------------------------|----------------------------------------------------------------------------------------------------|-------------------|
| tutor3.apr<br>tutor4.apr<br>tutor5a.apr<br>tutor5b.apr                   |                                                                                                    |                   |
| List Files of Type:<br>Project (*.apr) 💽<br>ักมี Dialog Box ถามขึ้นมาว่า | Drives:<br>d:<br>Project นี้สร้างด้วย ArcView                                                                  | v version ที่เก่า |
| 9 Y Y Y Y Y Y Y Y Y Y Y Y Y Y Y Y Y Y Y                                  | บบ Yes ก็ได้                                                                                                   |                   |
| ณเช จะ Update เหม? เห็ตอ                                                 | La construction de la construction de la construction de la construction de la construction de la construction |                   |
| ถุณเช จะ Update เหม? เห็ตอ<br><mark>Update tutor1.apr</mark>             |                                                                                                    |                   |

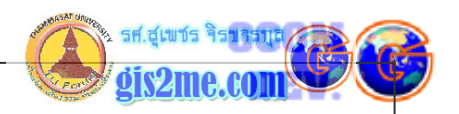

## 4. จากนั้นจะขึ้น 3D Scene Window ที่แสดงผล ตามที่บริษัทได้ทำเป็นตัวอย่างมาดังรูป

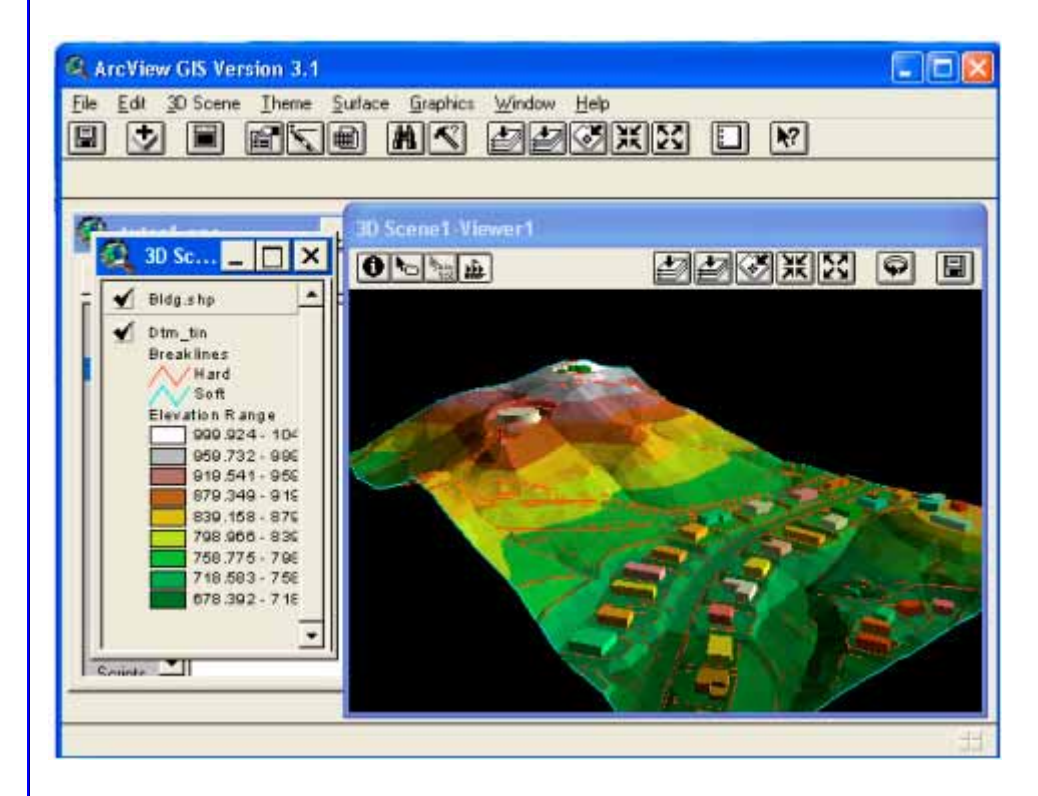

นี่เป็นการแสดงข้อมูล GIS ในรูปแบบ 3 มิติ โดยอาศัยโปรแกรม 3D Analysis ช่วยให้การ ทำงานในรูปแบบ 3 มิติง่ายขึ้นกว่าเมื่อก่อน ซึ่งการเปิด Project นี้ขึ้นมา เราจะเห็นว่าการทำงาน บน 3D นั้นจะต้องประกอบด้วย 2 ส่วนหลักๆ คล้ายๆ กับ View คือ จะมี 1) Table of Contents ของ 3D Scene ซึ่งจะแสดงผล Theme แต่ละ Layer ที่ถูกเปิดขึ้นมาใช้งาน และ 2) ส่วนที่เป็น 3D Scene Viewer ซึ่งจะเป็นหน้าต่างแสดงผลภาพในรูปแบบ 3 มิติ การทำงาน จะคล้ายๆ กับ View Window ที่ทำงานภายใต้ Project คือ เราสามารถสร้าง 3D Scene ได้ หลายๆ Viewer แต่ที่แตกต่างจาก View คือ 3D Scene Viewer นั่นสามารถที่จะเลื่อน ออกมานอกหน้าต่างของโปรแกรม ArcView ด้วยเช่นกัน

การเปลี่ยนรูปแบบการแสดงผลของ Scene ในส่วนนี้จะเรียนรู้การใช้เครื่องมือบางชนิดเพื่อการใช้ งานบน 3D Scene Viewer เพื่อให้รู้จักและคุ้นเคยกับการทำงานบน 3D Scene ก่อน

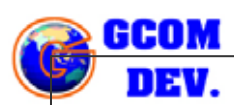

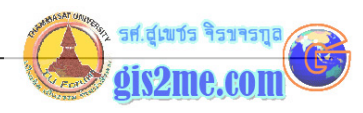

## ų,

Navigate Tool ใช้สำหรับในการเลื่อนภาพ หรือหมุนภาพไปรอบๆ เพื่อดูในมุมมองต่างๆ

<u>1. กดเมาส์ด้านซ้ายค้างไว้</u>แล้วลากไปปล่อยในทิศทางต่างๆ หากต้องการที่จะหมุนภาพไปในทิศทาง มุมมองที่แตกต่างไป เช่น ลากไปซ้าย ขวา บน ล่าง ภาพก็จะเปลี่ยนแปลงไปในทิศทางที่เมาส์ได้ลากไป ด้วย แต่ทั้งนี้ขึ้นอยู่กับคำสั่งในการ Redraw ที่โปรแกรมได้ตั้งค่าไว้ว่าให้แสดงผลเร็วช้าเพียงใด ซึ่งเรา จะเรียนรู้วิธีการเปลี่ยนแปลงได้ในภายหลัง

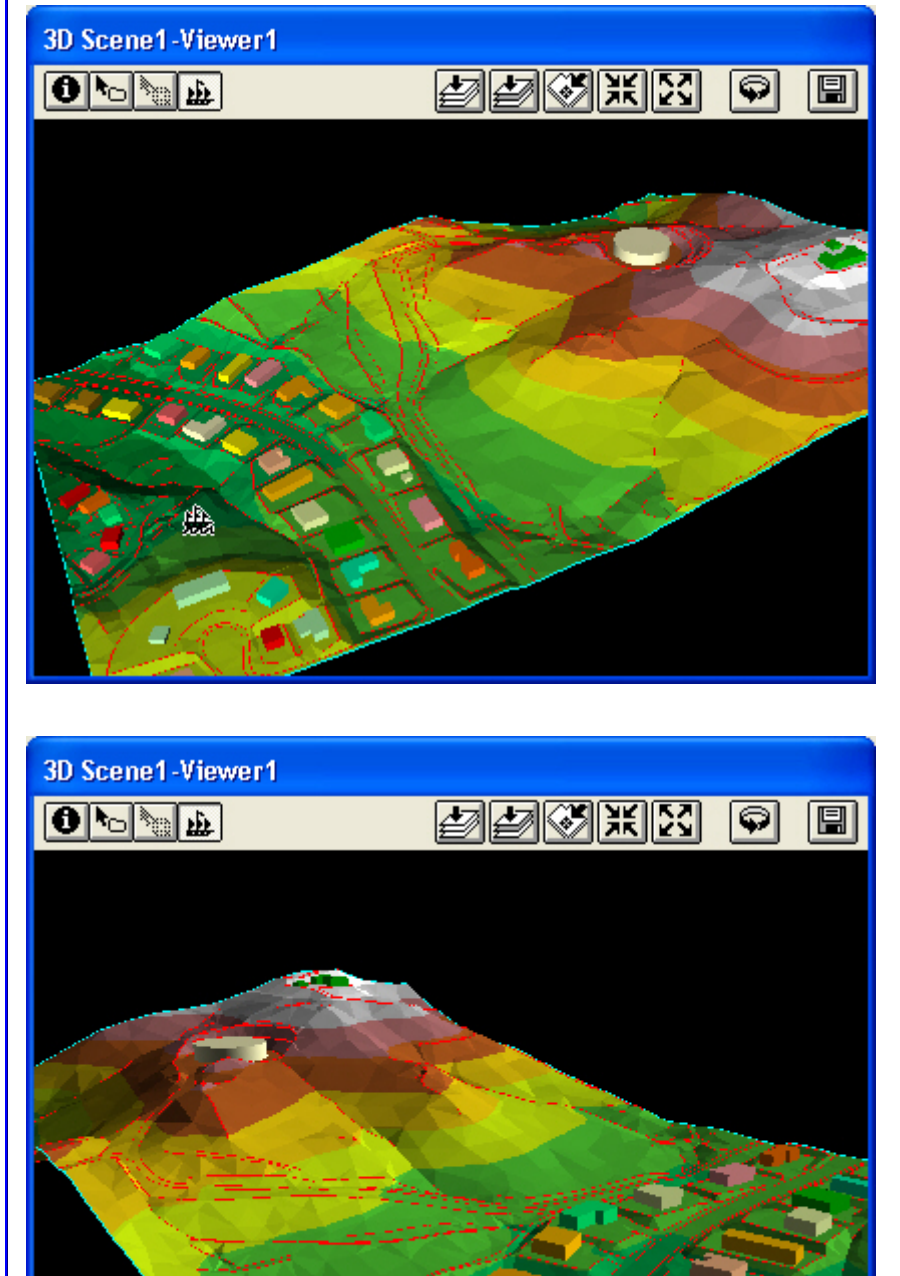

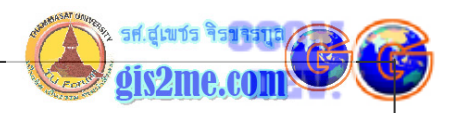

2. กดเมาส์ด้านขวาค้างไว้ เป็นการเลือกที่จะแสดงผลแบบ Zoom สังเกต cursor บน 3D Scene Viewer จะเปลี่ยนสัญลักษณ์ไป

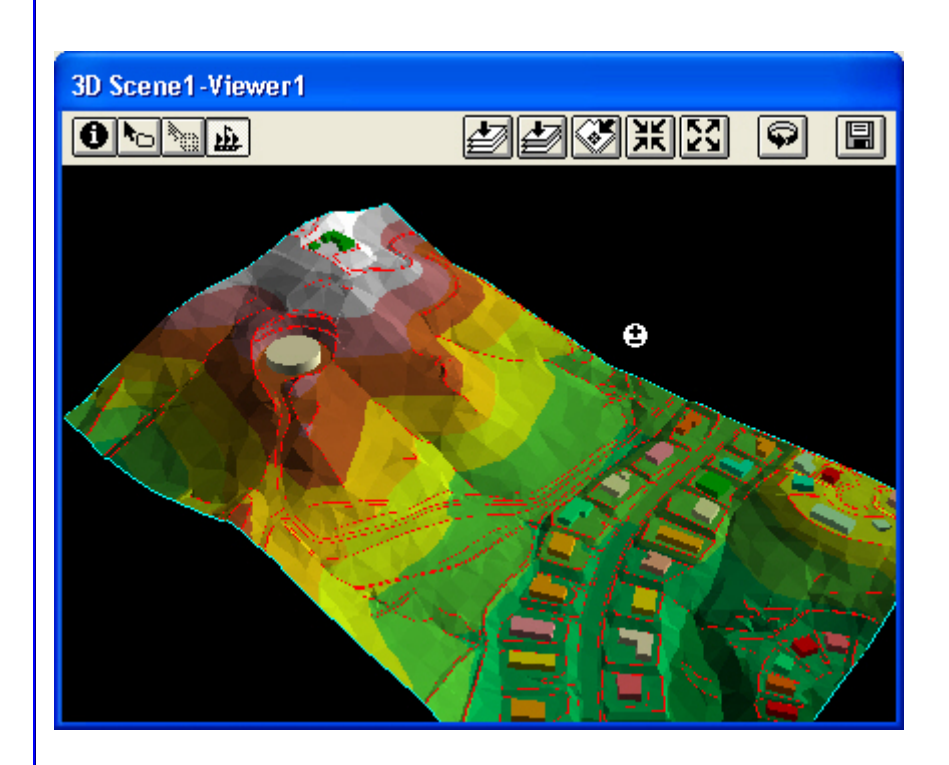

ถ้าลากขึ้นด้านบน จะเป็นการ Zoom Out

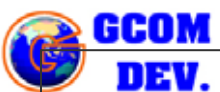

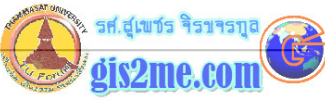

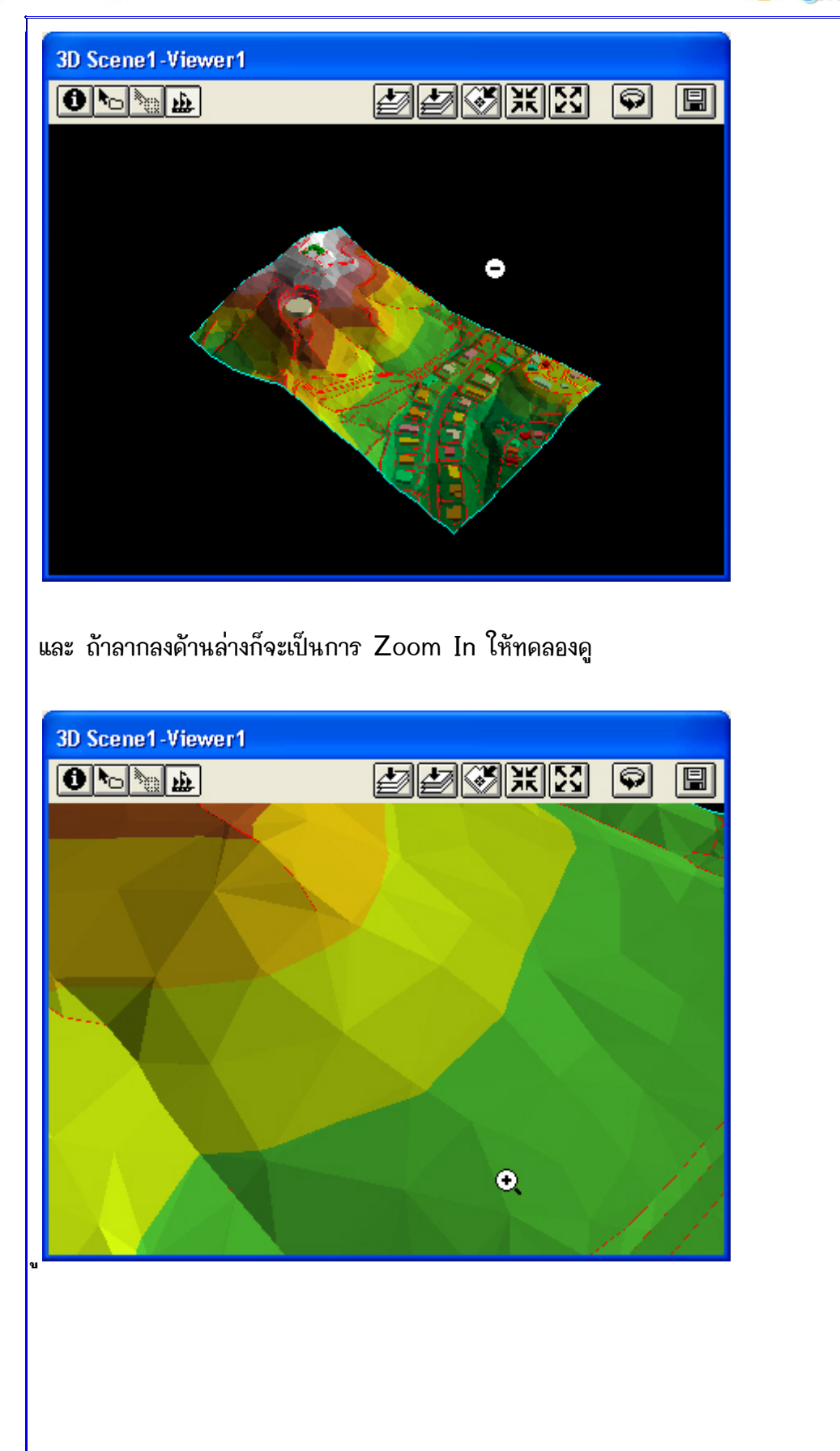

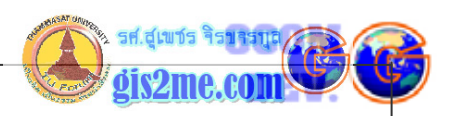

<u>3. การกดเมาส์ด้านซ้ายและขวาพร้อมกัน</u> เมื่อเราต้องการ Pan หรือเลื่อนภาพไปยังทิศทางอื่นๆ ใน มุมมองเดิม

ให้ลองเลื่อนดูว่าได้ผลดังภาพหรือไม่

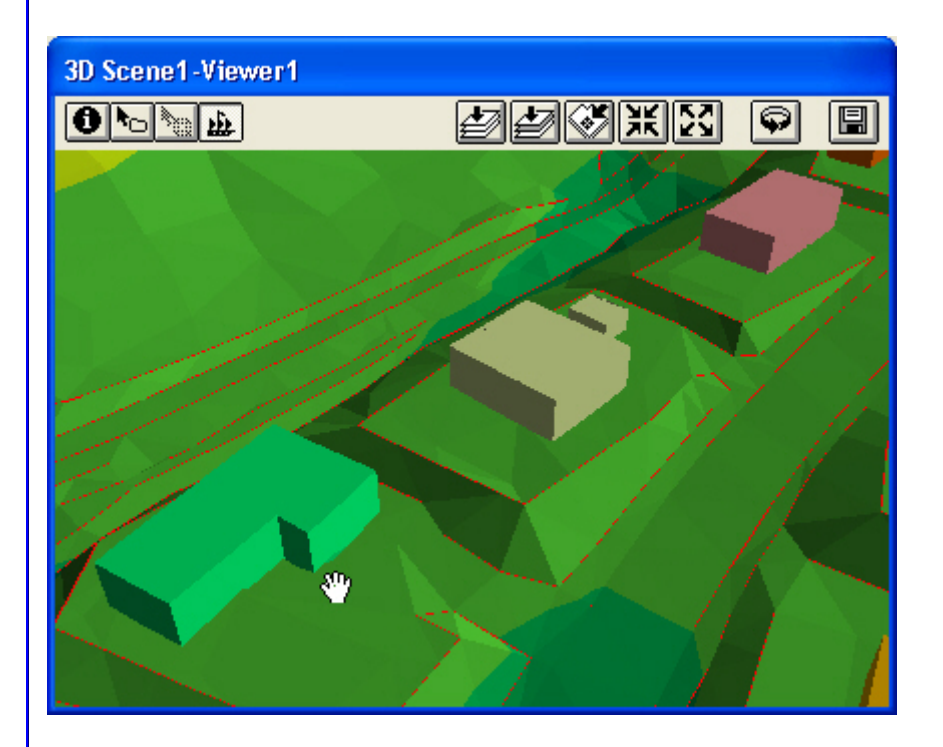

## Ł

<u>Zoom to Full Extent</u> ใช้ในการแสดงผลภาพให้มีขนาดใหญ่ครอบคลุมพื้นที่ Theme ทั้งหมดที่ อยู่ใน 3D Scene Viewer ให้ทดลองกดปุ่มนี้ดูแล้วจะพบการเปลี่ยนแปลงของ Viewer

# 

Zoom To Active Theme(s) ปุ่มนี้จะทำงานสัมพันธ์กับ Table of Contents 3D Scene ถ้าหากท่านได้เลือกให้ Theme ใดๆ Active หรือ นูนอยู่ 1 Theme หรือมากกว่า 1 Theme (โดยกดปุ่ม Shift ค้างไว้แล้วเลือก Theme อื่นๆ ) ก็จะนูนมากกว่า 1 Theme เมื่อ เลือกแล้วกดปุ่มนี้ โปรแกรมก็จะอ่านค่า พิกัดของ Theme ที่ Active อยู่ให้ Viewer แสดงผล ครอบคลุม Theme ที่ Active นั่นเอง ให้ลองเลือก Theme แต่ละชื่อดูแล้วกดปุ่ม จะเห็นการ เปลี่ยนแปลงเพียงเล็กน้อยเนื่องจากทั้ง 2 Theme ในตัวอย่างต่างกันไม่มาก

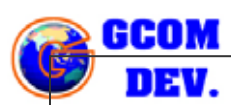

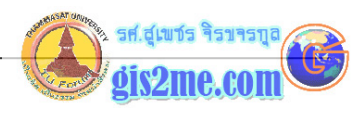

# **b**0

<u>Select Features tool</u> ใช้สำหรับเลือกวัตถุ หรือ Features ใดๆ บน Theme ที่กำลัง Active อยู่ และถ้าต้องการเลือกวัตถุใดๆ มากกว่า 1 ชุดข้อมูลให้กดปุ่ม Shift ค้างไว้แล้วเลือก เพิ่มเติมได้

# 

<u>Zoom to Selected</u> เมื่อท่านได้เลือก Features ใดๆ บน Viewer จะแสดงผลเป็นสีเหลือง (โดยค่าเริ่มต้น- Default) แล้วให้ท่านเลือกที่ปุ่มนี้ โปรแกรมก็จะ zoom เข้าไปหา Features ที่ ท่านเลือกไว้ เช่นเลือก เส้นถนน หรือจุดที่ตั้ง หรือ ตึกอาคารที่สนใจ แล้วกดปุ่มนี้ก็จะ Zoom เข้า ไปหา มักจะทำงานร่วมกับปุ่ม

**₽**⊡

<u>Select Features tool</u> ใช้สำหรับเลือกวัตถุ หรือ Features ใดๆ บน Theme ที่กำลัง Active อยู่ และถ้าต้องการเลือกวัตถุใดๆ มากกว่า 1 ชุดข้อมูลให้กดปุ่ม Shift ค้างไว้แล้วเลือก เพิ่มเติมได้

## 洸

Zoom In จะทำการ Zoom เข้าไปหาศูนย์กลางของ Viewer นั่นเอง โดยในการ Zoom นั้น โปรแกรมจะตั้งค่าไว้ที่ 5 เท่าของภาพปกต

# 8

<u>Zoom Out</u> เพื่อต้องการ Zoom ออกมาเพื่อให้เห็นภาพรวมของ Viewer โปรแกรมจะตั้งค่าไว้ที่ 5 เท่าของภาพปกต

# **P**

<u>Rotate Viewer</u> ใช้เพื่อการหมุน Scene ไปรอบๆ โดยอัตโนมัติ และถ้าต้องการยกเลิกให้กดปุ่ม ESC บนคีย์บอร์ด

> รองศาสตราจารย์สุเพชร จิรขจรกุล ภาควิชาษทคโนโลยัชนบท น.ธรรนศาสตร์ ให้ให้เพื่อการศึกษาเท่านั้น ( ภาควิชาเทคโนโลยีชนบท คณะวิทยาศาสตร์ ม.ธรรมศาสตร์)

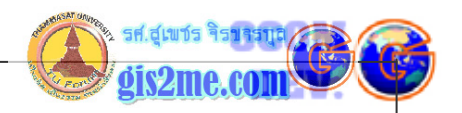

# **₽**

<u>Select Graphics tool</u> ใช้ในการเลือก Graphic อื่นๆ ที่ไม่ใช้ Features เช่น จุด เส้น หรือ รูปหลายเหลี่ยม หรือสัญลักษณ์ ตัวอักษรที่แสดงอยู่บน Viewer

# 0

<u>Identify tool (3D Scene Viewer)</u> ใช้สำหรับการแสดงผลข้อมูล Attribute ที่เป็น ฐานข้อมูลที่มากับ Features ประเภทต่างๆ ที่กำลัง Active อยู่

- 1. ให้เลือก Theme ที่ชื่อ Bldg.shp ให้ Active
- 2. แล้วเลือกปุ่ม Identify บน Viewer ให้ Active
- 3. ให้เลือกไปบนตึกใดๆ บน Viewer สัก 1 ตึก จะพบว่ามีหน้าต่าง Identify ปรากฎขึ้นมา เราจะพบคำอธิบายของ record ของตึกนั้น

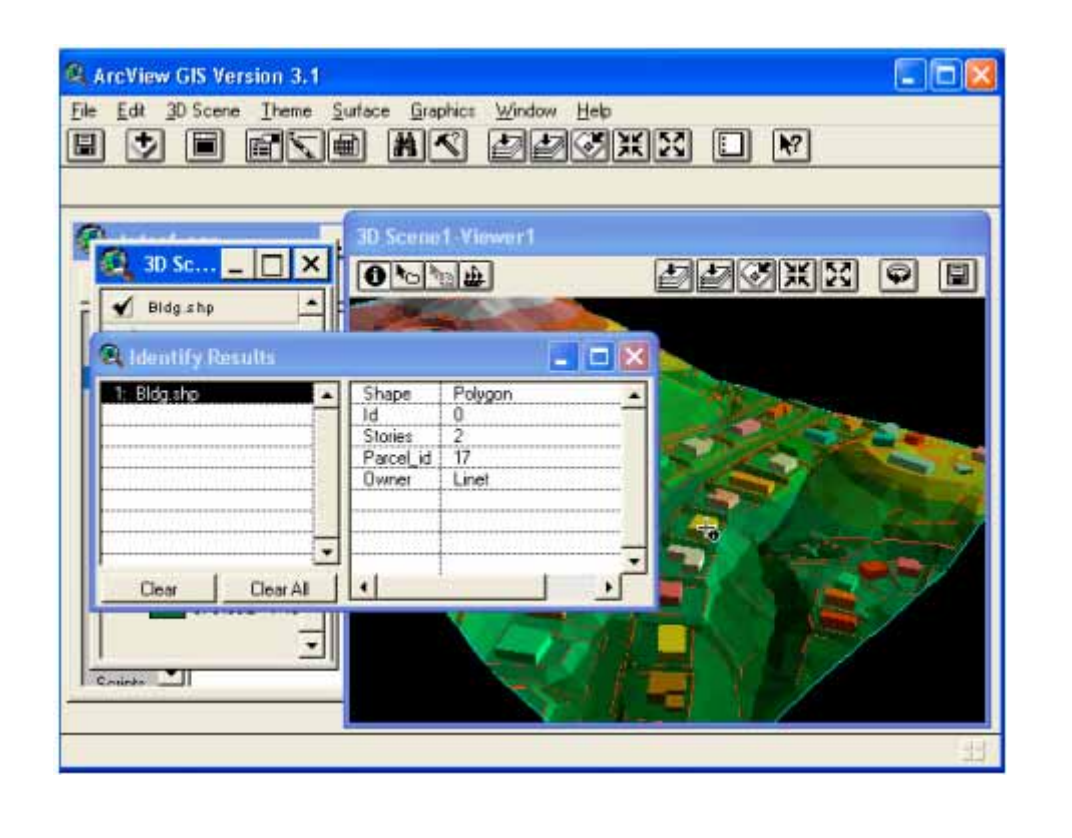

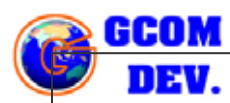

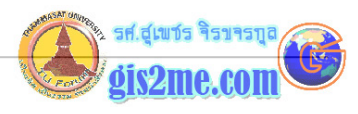

### 4. ให้เลือก TIN ที่ชื่อ DTM\_tin ให้ Active และคลิกเลือกไปบน จุดใดๆ ที่สนใจ

| ArcView GIS Version 3.1<br>Ele Edit 30 Scere Iheme Su                                                                                | iface <u>B</u> raphics Window Help | XX 🗆 M                                                                                       |  |
|----------------------------------------------------------------------------------------------------|------------------------------------|----------------------------------------------------------------------------------------------|--|
| Bidg.shp<br>✓ Bidg.shp<br>✓ Dtm_tin<br>Break lines<br>Hard<br>Soft<br>Elevation R ange<br>□ 900.024 - 104                            | D Scene 1 - Viewer 1               |                                                                                              |  |
| 969 732 - 996<br>919 541 - 956<br>879 349 - 915<br>839 158 - 876<br>799 986 - 836<br>769 775 - 796<br>718 583 - 766<br>678 392 - 716 | 1: Dtm. tin - X: 6295217.48        | Elevation 862.704834<br>Slope 27.051867<br>Aspect 55.026034<br>Point Value 0<br>Face Value 0 |  |
| Counte I                                                                                                    | Clear Clear All                    |                                                                                              |  |

### **⊳**

<u>Select Features tool</u> ใช้สำหรับเลือกวัตถุ หรือ Features ใดๆ บน Theme ที่กำลัง Active อยู่ และถ้าต้องการเลือกวัตถุใดๆ มากกว่า 1 ชุดข้อมูลให้กดปุ่ม Shift ค้างไว้แล้วเลือก เพิ่มเติมได้

- 1. ให้เลือกปุ่ม Select Featues
- 2. ให้ตรวจสอบที่ Table of Content ว่า Bldg.shp กำลัง Active
- 3. ให้เลือกไปยังตึกใดๆ 1 ตึก จะพบว่ามัน highlighted เป็นสีเหลือง
- 4. ลองเปลี่ยนไปยังตึกอื่นๆ
- 5. ถ้าต้องการเลือกมากกว่า 1 ตึกให้กดปุ่ม Shift ค้างไว้แล้วเลือกตึกอื่นๆเพิ่มเติม จะพบว่าตึกที่ ถูกเลือกทั้งหมดจะ highlighted เป็นสีเหลือง
- กดปุ่ม Open Theme Table ขึ้นมา จะพบว่า Record ของตึกทั้งหมดที่ถูกเลือกจะ Highlighted เป็นสีเหลืองใน Table เช่นกัน

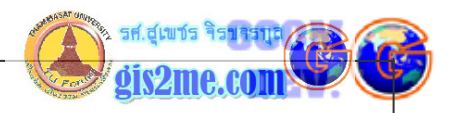

| _                                                                                                    |                   |                                                                                                    |   |
|----------------------------------------------------------------------------------------------------|-------------------|----------------------------------------------------------------------------------------------------|---|
| a)                                                                                                    |                   |                                                                                                    |   |
|                                                                                                    |                   |                                                                                                    |   |
|                                                                                                    |                   |                                                                                                    |   |
|                                                                                                    |                   |                                                                                                    |   |
|                                                                                                    |                   |                                                                                                    |   |
| 4 of 4z selected                                                                                                    |                   |                                                                                                    |   |
| A CONTRACTOR OF A CONTRACTOR OF A CONTRACTOR O | 30 Scenet Viewert |                                                                                                    |   |
|                                                                                                    | () Shale          | 20122 (SO 52) (SO                                                                                              |   |
| Attributes of Bldg.shp                                                                                                    |                   |                                                                                                    |   |
| Id Stoned ParceLid Owne                                                                                                    |                   | - P                                                                                                    |   |
| 0 1 E Cater                                                                                                    |                   |                                                                                                    |   |
| 0 2 17 Linet                                                                                                    |                   | Sec. March Street of                                                                                           |   |
| 0 2 18 Kennedy                                                                                                    |                   |                                                                                                    |   |
| 0 Z 7 Poker                                                                                                    |                   |                                                                                                    |   |
| 0 2 8 Webel                                                                                                    |                   | the second second second second second second second second second second second second second second second s |   |
|                                                                                                    |                   |                                                                                                    |   |
| 0 2 19 Cray                                                                                                    |                   |                                                                                                    |   |
| 0 2 19 Cray<br>0 2 9 Yang                                                                                                    |                   |                                                                                                    | T |
| 0 2 19 Cray<br>0 2 9 Yang<br>0 2 10 Young                                                                                                    |                   |                                                                                                    | T |
| 0 2 19 Cray<br>0 2 9 Yang<br>0 2 10 Young<br>0 2 10 Young<br>0 2 20 Cale                                                                                                    |                   |                                                                                                    |   |
| 0 2 19 Crey<br>0 2 9 Yang<br>0 2 10 Young<br>0 2 20 Cale<br>0 2 21 King<br>0 2 21 King                                                                                                    |                   |                                                                                                    |   |
| 0 2 19 Cray<br>0 2 9 Yang<br>0 2 10 Young<br>0 2 20 Cale<br>0 2 21 King<br>0 1 21 King                                                                                                    |                   |                                                                                                    |   |

### ในการเปลี่ยนคุณสมบัติของ 3D Scene

ในขั้นนี้จะทดลองเปลี่ยนสีของ Background และ มาตราส่วนในแนวแกน Vertical ดูให้เป็น 1.5 เท่า

- 1. ให้เลือกที่เมนู 3D Scene -> Properties
- ถ้าต้องการเปลี่ยนสีดำของ Background ให้เลือกไปที่ Background Color.. แล้วเลือก สีอื่นๆที่ต้องการแล้วกดปุ่ม OK
- ให้เปลี่ยนค่าตัวเลขในแถบ Vertical exaggeration factor : ให้เป็น 1.5 แล้วกดปุ่ม OK จะพบว่าค่าความสูงจะเปลี่ยนแปลงไป 1.5 เท่าจากค่าปกติ

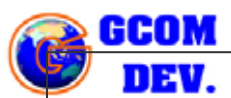

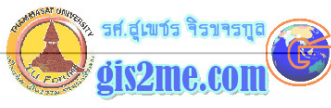

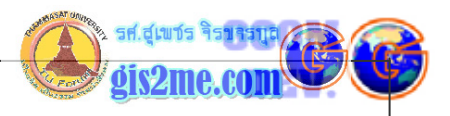

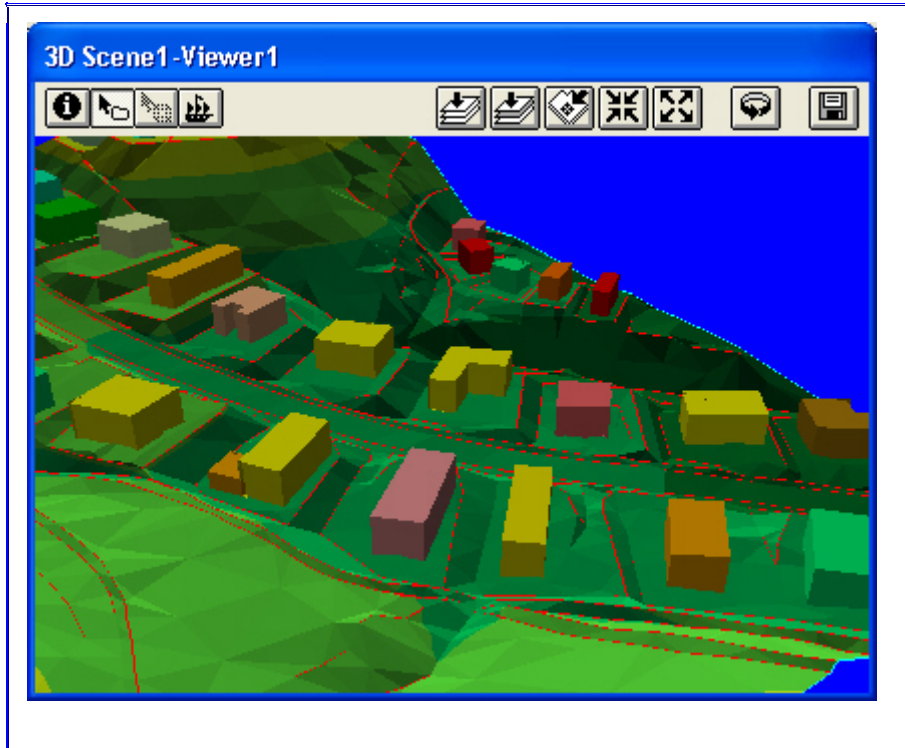

บทถัดไปจะเรียนรู้เกี่ยวกับการดึงข้อมูลต่างๆ มาแสดงผลใน 3D Viewer ครับ